# Child Care Counts: COVID-19 Emergency Payment Program

05/07/2020

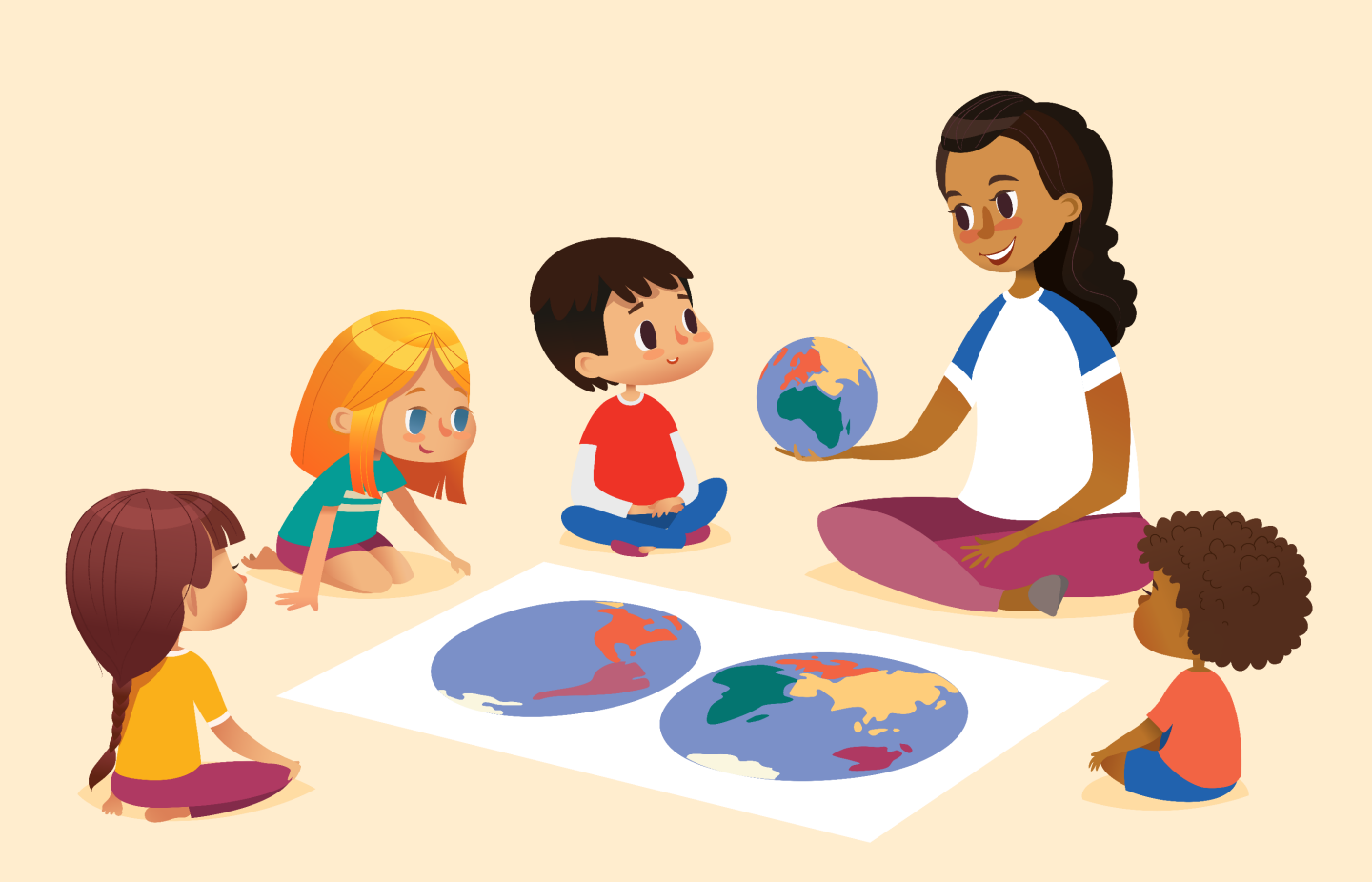

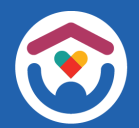

### About this guide

This guide to contains information to help you get access to the **Child Care Provider Portal** (CCPP), and setting up your Fidelity National Information Services (FIS) Provider Registration.

These instructions are intended for people who have not previously used these systems.

The guide also contains a section to help you update your center and staff records in the Child Care Provider Portal.

These instructions are useful for first-time users, as well as a nice refresher for current users of the systems.

We are also providing some worksheets to help you with updating records for your center. Please print as many of these as you need.

If you need any assistance, please send an email to: <u>DCFDECECOVID19CCPayments@wisconsin.gov</u> Or call and leave your details on: 608-535-3650

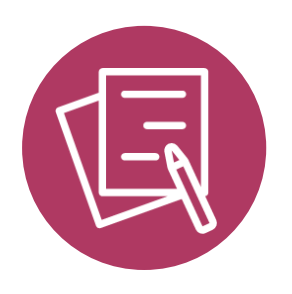

### **DWD/WISCONSIN LOGIN**

To get started, you must have a DWD/Wisconsin Login and password. If you have not yet created a DWD/Wisconsin Login, you will need to do so now. Log onto the <u>DWD Management</u> page to obtain a DWD/Wisconsin Login.

| https://acco | unts.dwd.wisconsin.gov/ | DWD/Wisconsin Logon I                                                                                                | Management System                                                        | Help Home Español                                                                            |      |
|--------------|-------------------------|----------------------------------------------------------------------------------------------------|--------------------------------------------------------------------------|----------------------------------------------------------------------------------------------|------|
|              |                         | Create a Logon<br>A Logon allows you be access may dollar interest<br>applications using a saye Uberame and Passions | Log in<br>If you already have a DOMONICOURS Logon, you can bg<br>in the: | Get Help<br>Recover logon, energy your pressured or got anse<br>to hereversity and genetics: | vers |

| Cogarment of Workforce Development                           | Help Home Español                                                                                                    |  |
|--------------------------------------------------------------|----------------------------------------------------------------------------------------------------|--|
| Create a Logon                                               |                                                                                                    |  |
| First Name                                                   |                                                                                                    |  |
|                                                              |                                                                                                    |  |
| Last Name                                                    |                                                                                                    |  |
| Email                                                        |                                                                                                    |  |
|                                                              |                                                                                                    |  |
| Confirm Email                                                |                                                                                                    |  |
| Mohile Phone                                                 |                                                                                                    |  |
|                                                              |                                                                                                    |  |
| Confirm Mobile Phone                                         |                                                                                                    |  |
|                                                              |                                                                                                    |  |
| Username                                                     | Licensare cannot have any ensees and must be latter, and numbers only                                                                                                    |  |
| Parenungel                                                   |                                                                                                    |  |
|                                                              |                                                                                                    |  |
| Confirm Password                                             | minutes in the second second sec |  |
|                                                              |                                                                                                    |  |
| Question                                                     |                                                                                                    |  |
| Appung                                                       |                                                                                                    |  |
|                                                              |                                                                                                    |  |
| I Accept the Terms and Conditions required to use this site. |                                                                                                    |  |
| Next >                                                       | J                                                                                                    |  |
|                                                              |                                                                                                    |  |

Fill in all fields on the login creation page. Follow the on-screen instructions. Create a username and password you will remember.

🛆 Er

Enter a security question you will remember. This allows you to recover your account if you lose or forget your password.

Be sure to make note of your username and password and store them somewhere safe.

If you need help with Provider Portal access, please contact <u>DCFPlicBECRCBU@wisconsin.gov</u>

### Filling out Form DCF-F-5305

After you have successfully created the DWD/WISCONSIN Login ID, click on <u>DCF-F-5305</u> to access the <u>DCF Child</u> <u>Care Provider Portal Access Request Form</u>.

| EPARTMENT OF CH                                                                                                    | ILDREN AND FAMILIES                                                                                                    |                                                                                                    |                                                                                                    |                                                                                                    |                                                                                                    |                                      |                                       |   |
|----------------------------------------------------------------------------------------------------|----------------------------------------------------------------------------------------------------|----------------------------------------------------------------------------------------------------|----------------------------------------------------------------------------------------------------|----------------------------------------------------------------------------------------------------|----------------------------------------------------------------------------------------------------|--------------------------------------|---------------------------------------|---|
| ivision of Early Care a                                                                                                    | nd Education                                                                                                    |                                                                                                    |                                                                                                    |                                                                                                    |                                                                                                    |                                      |                                       |   |
|                                                                                                    | Child Ca<br>Personal information you                                                                                                    | are Provider P<br>u provide may be us                                                                                                    | ortal (CCPP) Acce<br>ed for secondary purpose                                                                                                    | ess Request<br>es [Privacy Law,§15.04]                                                                                                    | 1)(m)].                                                                                                    |                                      |                                       |   |
| his form must be<br>hild Care Provide<br>istructions for con                                                                                                    | completed and submit<br>r Portal. All fields must<br>npleting this form can b                                                                                                    | ted to DCF Child (<br>t be filled in. If you<br>be found on page )                                                                                                    | Care Background Chec<br>fail to provide required<br>2.                                                                                                    | k Unit (CBU) in order<br>I information, your re                                                                                                    | to request access<br>quest will be denie                                                                                                    | s to the<br>ed.                      |                                       |   |
| A Lloor Informe                                                                                                    | tion                                                                                                    |                                                                                                    |                                                                                                    |                                                                                                    |                                                                                                    | $\rightarrow$                        |                                       |   |
| Requested Action                                                                                                    | I – Select One                                                                                                    |                                                                                                    |                                                                                                    |                                                                                                    |                                                                                                    |                                      |                                       |   |
| First time requ                                                                                                    | est for access to CCP                                                                                                    | P 🔲 Modif                                                                                                    | y existing access to CO                                                                                                    | CPP End acc                                                                                                    | ess to CCPP                                                                                                    |                                      |                                       |   |
| Effective Date (m                                                                                                    | m/dd/yyyy)                                                                                                    |                                                                                                    | User ID (DWD /                                                                                                    | Wisconsin Account C                                                                                                    | reation Screen)                                                                                                    |                                      |                                       |   |
| Name – User (La                                                                                                    | ist, First, MI)                                                                                                    |                                                                                                    | Mother's Maiden                                                                                                    | Name                                                                                                    |                                                                                                    |                                      | •                                     |   |
| Organization/Chile                                                                                                    | d Care Center Name                                                                                                    |                                                                                                    |                                                                                                    |                                                                                                    |                                                                                                    |                                      |                                       |   |
| Daytime Telephor                                                                                                    | ne Number – User                                                                                                    | Email Address -                                                                                                    | User                                                                                                    |                                                                                                    |                                                                                                    | —)                                   |                                       |   |
| Scensee/Operato                                                                                                    | r/Supervisor Name                                                                                                    |                                                                                                    | Licensee/Ope                                                                                                    | ator/Supervisor Tele                                                                                                    | ohone                                                                                                    |                                      |                                       |   |
| 3. Provider Nur                                                                                                    | mber and Location In                                                                                                    | formation                                                                                                    |                                                                                                    | ÷                                                                                                    |                                                                                                    |                                      |                                       |   |
| Correct provider/lc<br>1. Enter the<br>direct con<br>(001, 002                                                                                                    | ocation.<br>10-digit Provider Num<br>nmunications from DC<br>, etc.). If you need acc                                                                                                    | ber and the 3-digit<br>F. If you want acce<br>less to more than                                                                                                    | Location Number. The<br>ess to more than one le<br>10 locations, submit ad                                                                                                    | ese numbers are com<br>ocation, you must ind<br>ditional request form                                                                                                    | monly found in m<br>cate each location                                                                                                    | ost<br>n                             |                                       |   |
| Correct provider/lc<br>1. Enter the<br>direct com<br>(001, 002<br>2. Select the<br>3 Enter todi<br>should be<br>Provider #                                                                                                    | ocation.<br>10-digit Provider Num<br>nmunications from DC<br>, etc.). If you need acc<br>a county in which the c<br>avs. date in the "Effective<br>terminated.<br>Loc #                                                                                                    | ber and the 3-digit<br>F. If you want acce<br>sess to more than<br>hild care program<br>ive Begin Date" fie<br>Facility #                                                                                                    | Location Number. The<br>ses to more than one le<br>lo locations, submit ac<br>is located.<br>Id. Only enter a date in<br>County Name                                                                                                    | ese numbers are con<br>cation, you must ind<br>ditional request form<br>the "Effective End C<br>Effective<br>Begin Date                                                                                                    | monly found in m<br>cate each location<br>ate" field if the ac<br>Effective<br>End Date                                                                                                    | ost<br>n                             |                                       |   |
| correct provider/ld<br>1. Enter the<br>direct cor,<br>(001, 002<br>2. Select the<br>3. Enter tody<br>should be<br>Provider #                                                                                                    | scation.<br>10-digit Provider Num<br>mmunications from DC<br>, etc.). If you need acc<br>a county in which the c<br>avs date in the "Effecti<br>terminated.<br>Loc #                                                                                                    | ber and the 3-digit<br>F. If you want accc<br>sess to more than<br>hild care program<br>ive Begin Date" fie<br>Facility #                                                                                                    | Location Number. The<br>ess to more than one le<br>10 locations, submit ac<br>is located.<br>Id. Only enter a date in<br>County Name                                                                                                    | ese numbers are com<br>coation, you must ind<br>ditional request form<br>the "Effective End D<br>Effective<br>Begin Date                                                                                                    | monly found in m<br>cate each location<br>3.<br>ate" field if the acc<br>Effective<br>End Date                                                                                                    | cess                                 |                                       |   |
| correct provider/ld<br>1. Enter the<br>direct cor<br>(001, 002<br>2. Select the<br>3. Enter tod;<br>should be<br>Provider #                                                                                                    | scation.<br>10-digit Provider Num<br>mmunications from DC<br>, etc.). If you need acc<br>a county in which the c<br>avs date in the "Effecti<br>terminated.<br>Loc #                                                                                                    | ber and the 3-digit<br>F. If you want accu-<br>ess to more than 1<br>hild care program<br>tve Begin Date" fie<br>Facility #                                                                                                    | Location Number. The<br>ess to more than one le<br>10 locations, submit ac<br>is located.<br>Id. Only enter a date in<br>County Name                                                                                                    | esten unbers are com<br>coation, you must ind<br>ditional request form<br>the "Effective End C<br>Effective<br>Begin Date                                                                                                    | monly found in m<br>cate each location<br>s.<br>ate" field if the acc<br>Effective<br>End Date                                                                                                    | ost<br>n                             |                                       |   |
| correct provider/R<br>1. Enter the<br>direct cor<br>(001, 002<br>2. Select the<br>3. Enter tod:<br>should be<br>Provider #                                                                                                    | Id-digit Provider Num<br>mmunications from DC<br>(, etc.), If you need acc<br>county in which the c<br>ay's date in the 'Effect<br>terminated.<br>Loc #                                                                                                    | ber and the 3-digit<br>F. If you want accuress<br>to more than<br>hild care program<br>two Begin Date" fie<br>Facility #                                                                                                    | Location Number. The<br>ass to more than one lo<br>10 locations, submit ac<br>is located.<br>Id. Only enter a date in<br>County Name                                                                                                    | esse numbers are com<br>coation, you must ind<br>ditional request form<br>the "Effective End C<br>Effective<br>Begin Date                                                                                                    | monly found in m<br>cate each location<br>ate" field if the acc<br>Effective<br>End Date                                                                                                    | ost<br>n                             |                                       | 1 |
| correct provider/R/         L. Enter the<br>direct cor<br>(001,002<br>2. Select the<br>3. Enter tody<br>should be<br>Provider #                                                                                                    | Id-digit Provider Num<br>mmunications from DC<br>, etc.). If you need acc<br>county in which the c<br>av/s date in the 'Effect<br>terminated.<br>Loc #                                                                                                    | ber and the 3-digit<br>F. If you want acce<br>sess to more than '<br>hild care program<br>vea Regin Date' file<br>Facility #                                                                                                    | Location Number. The<br>ass to more than one lo<br>10 locations, submit ac<br>is located.<br>Id. Only enter a date in<br>County Name                                                                                                    | esse numbers are com<br>coation, you must ind<br>ditional request form<br>the "Effective End F<br>Effective<br>Begin Date                                                                                                    | monly found in m<br>cate each location<br>ate <sup>*</sup> field if the acr<br>Effective<br>End Date                                                                                                    | cess                                 |                                       | ] |
| correct provider/R/ L. Enter the direct cor (001, 002 Select the Frier tods should be Provider #                                                                                                    | ccation.<br>10-digit Provider Num<br>mmunications from DC<br>, etc.). If you need acc<br>a county in which the c<br>a county in which the c<br>a county in which the C<br>a county in which the C<br>the Tfield<br>the Tfield<br>the T                                                               | ber and the 3-digit<br>F. If you want accress to more than 1<br>hild care program<br>tive Regin Date" file<br>Facility #                                                                                                    | Location Number. The<br>ass to more than one lo<br>10 locations, submit ad<br>is located.<br>Id. Only enter a date in<br>County Name                                                                                                    | see numbers are com<br>seaturn bers are com<br>ceation, you must ind<br>ditional request form<br>the "Effective End D<br>Effective End D<br>Begin Date                                                                                                    | an access to the<br>monly found in m<br>cate each location<br>s.<br>ate" field if the acc<br>Effective<br>End Date                                                                                                    | cess                                 | • • • • • • • • • • • • • • • • • • • | ] |
| Correct provide/r/K<br>1. Enter the<br>direct corr<br>(001,002<br>2. Select that<br>3. Enter that<br>should be<br>Provider #                                                                                                    | ccation.<br>10-digit Provider Num<br>mmunications from DC<br>etc.). If you need acc<br>s county in which the c<br>ayds data in the "Effecti<br>terminated.<br>Loc #                                                                                                    | ber and the 3-digit<br>F. If you want according to the set of the set of the set                                                                                                    | Location Number. The<br>ass to more than one lo<br>10 locations, submit ad<br>is located.<br>id Only enter a date in<br>County Name                                                                                                    | In Below, in Broken tog<br>essen numbers are com<br>cation, you must ind<br>ditional request form<br>the "Effective End I"<br>Effective<br>Begin Date                                                                                                    | an access to the monly found in m cate each location a. ate" field if the access to the Effective End Date                                                                                                    | coss                                 |                                       | ] |
| correct provider/Rr     1. Enter the     direct corr     (001,002     Select th     3. Friter tody     should be     Provider #                                                                                                    | In the second second se                                                                                                    | ber and the 3-digit<br>F. If you want access to more than a<br>hild care program to be a second to be a second<br>to be a second to be a second to be a second to be a<br>Facility #                                                                                                    | Location Number. The<br>ass to more than one lo<br>to locations, submit ad<br>is located.<br>Id Only enter a date in<br>County Name                                                                                                    | or Below, in Bolen og<br>esen umbers are com umst ind<br>ditional request form<br>utbe "Effective End I"<br>Effective<br>Begin Date                                                                                                    | monly found in m<br>monly found in m<br>cate each location<br>s.<br>ate" field if the ac<br>Effective<br>End Date                                                                                                    | coss                                 | •                                     | ] |
| Dise of mis togin #                                                                                                    | In California Constraints of the Constraints of the                                                                                                    | ber and the 3-digit<br>F. If you want access to more than 1<br>hild care program<br>hild care program<br>the Begin Date' fie<br>Facility #                                                                                                    | Location Number. The<br>sess to more than one lo<br>to locations, submit ac<br>is located.<br>Id. Only enter a date in<br>County Name                                                                                                    | In Below, in Broken by<br>essen numbers are com-<br>cation, you must ind<br>ditional request form<br>whe "Effective<br>Begin Date<br>Trimust be safeguarde                                                                                                    | an access to the monly found in memory found in memory found in memory factors and the access of the access of the | cass                                 |                                       |   |
| Use or mis logim Status                                                                                                    | In the second provides a signal provides a signal provides a signal provides a signal provides a signal provides a signal provides a signal provides a signal provides as the User's signal provides as the User's signa                                                                                                    | ber and the 3-digit<br>F. If you want acc<br>ess to more the sess to more the<br>sess to more the sess to more the<br>Hacility #<br>Facility #<br>access to conflict<br>e on this form con<br>and with DWD p.                                                                                                    | Location Number. The<br>sess to more than one lo<br>10 locations, submit ad<br>is located.<br>Id. Only enter a date in<br>County Name                                                                                                    | Below, in Boden og sen umbers are con<br>scation, you must ind<br>ditional request form<br>the "Effective End I"<br>Effective<br>Begin Date                                                                                                    | an access to the monly found in microal for a set of the acceleration of the acceleration of the accelerat | ost<br>n<br>cass                     |                                       | ] |
| Correct provide/R/L     Enter the     direct cor     (001, 002     Select th     Shelt th     Shelt th             | In the password provides the part of the part of the p                                                                                                    | ber and the 3-digit<br>F. If you want acc<br>ses to more the ses to more the<br>ses to more the set of the set of the<br>raccess to confide<br>e on this form con<br>, and with DWD p.                                                                                                    | Location Number. The<br>ass to more than one lo<br>10 locations, submit ad<br>is located.<br>Id. Only enter a date in<br>County Name                                                                                                    | in Below, in Botten to g<br>ase numbers are con<br>acation, you must ind<br>ditional request form<br>uthe "Effective End I<br>Effective End I<br>End I<br>Effective End I<br>Effective End I<br>End I<br>Effective End I<br>End I<br>E | monly found in m<br>monly found in m<br>cate each location<br>s.<br>ate <sup>*</sup> field if the acc<br>Effective<br>End Date<br>d in accordance v<br>plance with Wisc<br>ies.                                                                                                    | ost<br>cess                          |                                       | ] |
| Disc of this togin a<br>Second should be<br>Disc of this togin a<br>Misconsin Statute<br>Statutes \$49.32(1)<br>2. Approval – 1<br>SiGNATURE – U                                                                                                    | cation.<br>10-digit Provider Num<br>mmunications from DC<br>etc.). If you need acc<br>county in which the c<br>county in which the -<br>terminated.<br>Loc #<br>Loc #<br>Loc #<br>Loc Bassword provides<br>ss. The User's signatur<br>0, \$49.81, \$43.70(2)<br>certify that I have reaser                                                                                                    | ber and the 3-digit<br>F. If you want acc<br>ess to more the sess to more the<br>sess to more the sess to more the<br>Hacility #<br>Facility #<br>Faci    | Location Number. The<br>sess to more than one lo<br>to locations, submit ad<br>is located.<br>Id. Only enter a date in<br>County Name<br>County Name                                                                                                    | Bedy, in botten to get     sea numbers are con     sea numbers are con     sea numbers are con     sea numbers are con     sea numbers     If the "Effective End I     Effective     Begin Date     Trunst be safeguard     responsibility for con     on goin approvals)     nd my responsibilit     d                                                                                                    | an access to the monly found in microal each location and the access to the access to  | ost<br>n<br>cess<br>wim<br>innsin    |                                       | ] |
| Disc of mis togin a single several several sev      | ocation.<br>10-digit Provider Num<br>mmunications from DC<br>etc.). If you need acc<br>e county in which the c<br>e county in which the c<br>terminated.<br>Loc #<br>and password provides<br>ss. The User's signature<br>(0, \$49.81, \$49.370(2)<br>certify that I have real<br>Ser<br>or/Supervisor Signature                                                                                                    | ber and the 3-digit<br>F. If you want acc<br>ess to more than<br>ess to more than<br>thild care program<br>was Regin Date' file<br>Facility #<br>Facility #<br>Facility | Location Number. The sess to more than one lo to locations, submit ad is located. Id. Only enter a date in County Name                                                                                                    | In Below, in Broken to g<br>essen numbers are com-<br>cation, you must ind<br>ditional request form<br>.the "Effective End I"<br>Effective Begin Date<br>Begin Date<br>                                                                                                    | an access to the monly found in microsoft for the access to the monly found in microsoft for the access to the monly found in the access of the access of th | ost<br>n<br>cess<br>m<br>m<br>ronsin |                                       | ] |
| Der or trivis togin a<br>Se of this togin a<br>Statutes & 49.32(1)<br>Can be a set of the set of the set | cation.<br>10-digit Provider Num<br>mmunications from DC<br>etc.). If you need acc<br>e county in which the c<br>e county in which the c<br>terminated.<br>Loc #<br>and password provides<br>ss. The User's signatu<br>or August August August August August<br>page August August August August<br>page August August August August<br>and password provides<br>ss. The User's signatu<br>or August August August August August<br>page August August August<br>august August August August<br>august August August August<br>august August August August<br>august August August<br>august August August<br>august August August<br>august August August<br>august August August<br>august August August<br>august August August<br>august August<br>august August<br>august August<br>august August<br>august August<br>august August<br>august August<br>august<br>augus | ber and the 3-digit<br>F. If you want acc<br>ess to more than '<br>hild care program<br>ver Begin Date' fie<br>Facility #                                                                                                    | Location Number. The sets to more than one lo locations, submit ad is located. Id. Only enter a date in County Name                                                                                                    | In Below, in Broken to go<br>ese numbers are com<br>used in a second second second second<br>ditional request form<br>the "Effective End for<br>Effective Begin Date<br>Begin Date<br>rmust be safeguardid<br>responsibility for con<br>login approvals)<br>and my responsibility<br>d                                                                                                    | monly found in m<br>monly found in m<br>cate each location<br>s.<br>ate" field if the acc<br>Effective<br>End Date<br>d m accordance w<br>pliance with Wisc<br>les.                                                                                                    | ost<br>n<br>coss<br>winn<br>innsin   |                                       | ] |
| Correct provider/R<br>1. Enter the<br>direct cor<br>(001,002<br>2. Select the<br>should be<br>Provider #<br>Use of mis togin a<br>wisconsin Statute<br>Statutes §49.32(1)<br>Statutes §49.32(1)<br>C. Approval – 1<br>SIGNATURE – U<br>Licensee/Operat                                                                                                    | ocation.<br>10-digit Provider Num<br>mmunications from DC<br>, etc.). If you need acc<br>s county in which the c<br>s county in which the c<br>the Triminated.<br>Loc #<br>and password provides<br>s. The User's signatur<br>on, \$493.81, \$943.70(2)<br>certify that I have real<br>Ser<br>or/Supervisor Signat<br>val<br>gnature                                                                                                    | ber and the 3-digit<br>F. If you want acco<br>ess to more than<br>thild care program<br>ve Regin Date" fie<br>Facility #                                                                                                    | Location Number. The<br>ass to more than one lo<br>10 locations, submit ad<br>is located.<br>Id. Only enter a date in<br>County Name<br>County Name<br>Id. In the second second s | In Below, in Botten to go<br>essen numbers are com<br>cation, you must ind<br>ditional request form<br>                                                                                                    | monly found in m<br>monly found in m<br>cate each location<br>s.<br>ala <sup>*</sup> field if the acc<br>End Date<br>End Date<br>d in accordance v<br>plance with Wisc<br>ies.                                                                                                    | ost<br>n<br>coss<br>mm<br>onsin      |                                       | ] |

Once you have downloaded the document to your computer, go to where you saved it, and open it. **Note:** The default location is your Downloads folder.

To avoid any frustration, you should save as you go.

#### DCF-F-5305 : Field Explanations

- Effective Date Enter the effective date the user's ID is to be added, modified, or ended.
- User ID (DWD / Wisconsin Account Creation Screen) Enter the same User ID created on the DWD / Wisconsin Account Creation Screen.
- Name Enter the User's Last Name, First Name, and Middle Initial.
- Mother's Maiden Name Enter mother's maiden name. The user needs to provide the maiden name as verification of their identity in order to receive support from the DCF Security Desk.
- Organization / Child Care Center Name Enter the organization or child care center name.
- Telephone Number Enter the user's work/daytime telephone number.
- Email Enter the user's work email address.
- Licensee / Supervisor / Operator Name Enter the full name of the licensee, supervisor, or operator.
- Licensee / Supervisor / Operator Telephone Number Enter the telephone number of the licensee, supervisor, or operator.
- Provider Number and Location Information Enter provider number and location information for each child care center for which you will need CCPP access, up to 10 locations. If you need access for more than 10 locations, use a second access request form.
- User's Signature and Date The user must electronically sign and date the form by typing the information into the signature boxes. The user then emails, or sends via mail, the completed form.

| Statutes §49.32(10), §49.81, §943.70(2), and with DWD policy (attached to new login approvals). |                                                                 |                                    |  |  |  |  |
|-------------------------------------------------------------------------------------------------|-----------------------------------------------------------------|------------------------------------|--|--|--|--|
|                                                                                                 | -C. Approval I certify that I have read the above information a | nd understand my responsibilities. |  |  |  |  |
|                                                                                                 | SIGNATURE – User                                                | Date Signed                        |  |  |  |  |
|                                                                                                 |                                                                 |                                    |  |  |  |  |
|                                                                                                 | Licensee/Operator/Supervisor Signature                          | Date Signed                        |  |  |  |  |
|                                                                                                 |                                                                 |                                    |  |  |  |  |
|                                                                                                 | DCF CBU Approval                                                | Date Signed                        |  |  |  |  |

Temporary Digital Signing – Under normal circumstances, we do not allow digital signatures. However, due to COVID-19, we are allowing digital signatures. To digitally sign this form, simply TYPE your name and date into the grey boxes in the fields indicated above.

| Statutes \$49.32(10), \$49.81, \$943.70(2), and with DWD policy (attached to new login approvals). |             |  |  |  |  |
|----------------------------------------------------------------------------------------------------|-------------|--|--|--|--|
| C. Approval – I certify that I have read the above information and understand my responsibilities. |             |  |  |  |  |
| SIGNATURE – User                                                                                   | Date Signed |  |  |  |  |
| Timothy Goodie                                                                                     | 04/29/2020  |  |  |  |  |

Once you have digitally signed the signed form, see the above example for what that looks like, save the document one final time with your name as the document name.

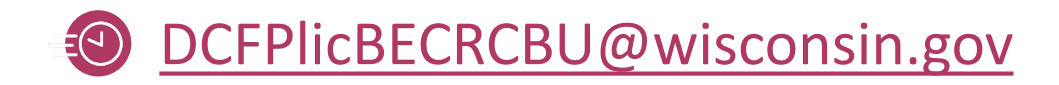

Click the link above to start a new email. It will have the subject: **COVID-19: Child Care Provider Portal Access Request** pre-populated for you.

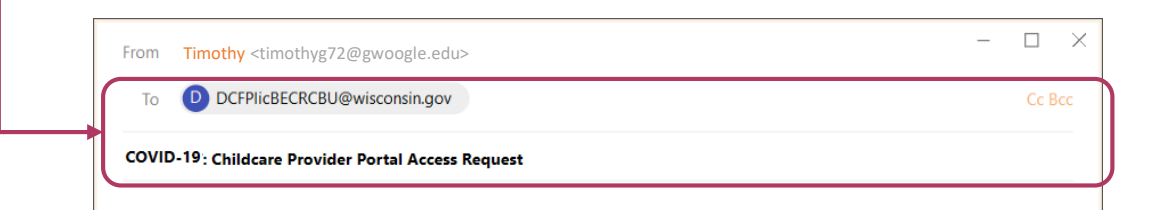

Drag the completed document to the new email window to automatically attach the document, or look for the Add

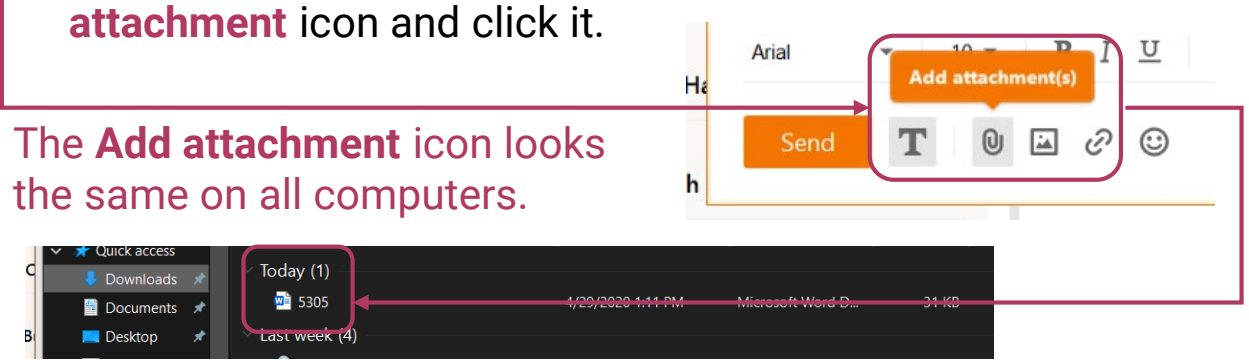

On a Windows PC, navigate to the folder where the file is located. In the example, the file is in the Downloads folder. Click Open to attach.

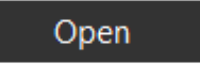

| COVID-19: Childcare Provider Portal Access Request                                   |                                     |       |
|--------------------------------------------------------------------------------------|-------------------------------------|-------|
| Hi There,                                                                            |                                     |       |
| please find attached the completed Provid                                            | der Portal access request document. |       |
| thanks                                                                               |                                     |       |
| Timethy Coodie                                                                       |                                     |       |
| Chimothy Goodle.                                                                     |                                     | )     |
|                                                                                      |                                     |       |
|                                                                                      |                                     |       |
|                                                                                      |                                     |       |
| 5305.docx (30 KB)                                                                    |                                     |       |
| 5305.docx (30 KB)       Arial     ▼       10 ▼     B       I     U       Arial     ▼ |                                     | ENG 🕶 |

In our example, you will see an icon for the attachment, as well as a sample accompanying email.

You are now ready to submit your digitally signed document.

Click the send button when you are ready.

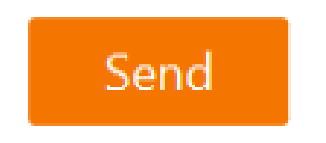

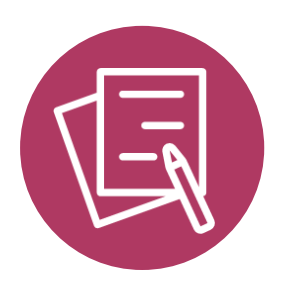

# FIS PROVIDER REGISTRATION

### **FIS PROVIDER REGISTRATION**

Fidelity National Information Services (FIS), is Wisconsin's Electronic Benefit Transfer (EBT) card vendor. In order to receive funds from DCF as Electronic Funds Transfer, you must do the following as part of your FIS Provider Registration:

- If you are not currently set up with FIS you will receive a Provider Welcome Letter from DCF, and you are encouraged to begin your registration process right away.
- You will need your FIS Provider ID. This is found in the Provider Portal header and in the **Provider Welcome Letter**.
- Include your Tax Identification Number (TIN). Future annual 1099K documents will be sent to you from FIS.
- Submit your checking account number. Payments from Electronic Funds Transfer go directly into your checking account.

| Child Care Provider Portal Welcome, Chocolate                                                                                                    |                                                                                                    |
|----------------------------------------------------------------------------------------------------|----------------------------------------------------------------------------------------------------|
| Chocolate Cakes Daycare<br>2414 E Cakery Dr<br>Dane , WI 53214-4144                                                                                                    | L000Ut<br>1800039971-001<br>Facility D1123204<br>FIS Provider ID D217957                                                                                  |
| <b>COVID-19 Emergency Information</b><br>Due to the COVID-19 pandemic, please complete the follow<br>workers and others performing critical functions fill urge<br>updating the information. | owing and keep it up-to-date so that DCF and its partners can help Healthcare<br>nt child care needs. Press "Save" once you have completed filling out or |
| Address                                                                                                    | 2414 E Cakery Dr<br>Dane, WI 53214-4144                                                                                                    |
| Is this location currently open?                                                                                                    | Ves No                                                                                                    |
| Are you able to provide care for more children with special needs?                                                                                                    | Yes     No                                                                                                    |
| Enter the number of oper                                                                                                    | n slots you have available at this location below.                                                                                                    |
| For children under 2 years?                                                                                                    | 2                                                                                                    |
| For 2 and 3 year-olds?                                                                                                    | 0                                                                                                    |
| For 4 and 5 year-olds?                                                                                                    | 0                                                                                                    |
| For 6 year-olds and older?                                                                                                    | 0                                                                                                    |
| Enter the total number of open slots (                                                                                                    | i.e., available slots) you have available at this location below.                                                                                         |

### **FIS PROVIDER REGISTRATION**

You can also find your FIS Provider ID at the top of your **New Provider Welcome letter**, and in the body of the letter.

| Division of Early Care and Education                                                                                                    |                                                                                                    |                                                                                                    | _        |
|----------------------------------------------------------------------------------------------------|----------------------------------------------------------------------------------------------------|----------------------------------------------------------------------------------------------------|----------|
| 201 East Washington Avenue, Room E200                                                                                                    | a side a                                                                                                    | Provider                                                                                                    | r#       |
| Madison WI 53708-8016                                                                                                    | BICTON St                                                                                                    | ate of 2800040092                                                                                                    | 2/001    |
| Madison, W1 55706-6916                                                                                                    | Wis                                                                                                    | consin EIS Brould                                                                                                    |          |
|                                                                                                    |                                                                                                    | D21795                                                                                                    |          |
|                                                                                                    | C. C. C. C. C. C. C. C. C. C. C. C. C. C                                                                                                    | 021100                                                                                                    | <u> </u> |
|                                                                                                    |                                                                                                    |                                                                                                    |          |
| Date: 07/20/2018                                                                                                    |                                                                                                    |                                                                                                    |          |
|                                                                                                    |                                                                                                    |                                                                                                    |          |
|                                                                                                    |                                                                                                    |                                                                                                    |          |
| LAKELAND GROUP CENTRE                                                                                                    |                                                                                                    |                                                                                                    |          |
| 123 MAIN ST                                                                                                    |                                                                                                    |                                                                                                    |          |
| ANYTOWN WI 45454                                                                                                    |                                                                                                    |                                                                                                    |          |
|                                                                                                    |                                                                                                    |                                                                                                    |          |
|                                                                                                    |                                                                                                    |                                                                                                    |          |
|                                                                                                    |                                                                                                    |                                                                                                    |          |
| The State of Wisconsin is an equal opportunity service provi                                                                                                    | der. This letter contains info                                                                                                    | rmation about the                                                                                                    |          |
| Wisconsin Shares Child Care Subsidy Program. If you need                                                                                                    | d this material in a different fo                                                                                                    | ormat because of a                                                                                                    |          |
| and press 4. State your language when the call is answered                                                                                                    | your own language, please o<br>1. These services are free                                                                                                    | all the number below                                                                                                    |          |
| Child Care: 1-888-947-6583                                                                                                    | TTY: 71                                                                                                    | 1                                                                                                    | 1        |
|                                                                                                    |                                                                                                    |                                                                                                    |          |
|                                                                                                    |                                                                                                    |                                                                                                    |          |
| Welcome New Child                                                                                                    | Caro Broyidor                                                                                                    |                                                                                                    |          |
| welcome New Child                                                                                                    | Care Provider                                                                                                    |                                                                                                    |          |
|                                                                                                    |                                                                                                    |                                                                                                    |          |
|                                                                                                    |                                                                                                    |                                                                                                    |          |
| The Wisconsin Shares Child Care Subsidy Program                                                                                                    | assists eligible working                                                                                                    | parents with child                                                                                                    |          |
| The Wisconsin Shares Child Care Subsidy Program<br>care expenses. The Wisconsin Department of Child                                                                                                    | assists eligible working<br>dren and Families has in                                                                                                    | parents with child<br>plemented a new                                                                                                    |          |
| The Wisconsin Shares Child Care Subsidy Program<br>care expenses. The Wisconsin Department of Child<br>payment process called MyWIChildCare (MWCC).                                                                                                    | assists eligible working<br>dren and Families has in<br>MWCC puts the power                                                                                                    | parents with child<br>plemented a new<br>of paying for child                                                                                                    |          |
| The Wisconsin Shares Child Care Subsidy Program<br>care expenses. The Wisconsin Department of Child<br>payment process called MyWIChildCare (MWCC).<br>care services into the hands of parents through the                                                                                                    | assists eligible working<br>dren and Families has in<br>MWCC puts the power<br>MyWIChildCare EBT ca                                                                                                    | parents with child<br>nplemented a new<br>of paying for child<br>rd.                                                                                                    |          |
| The Wisconsin Shares Child Care Subsidy Program<br>care expenses. The Wisconsin Department of Child<br>payment process called MyWIChildCare (MWCC).<br>care services into the hands of parents through the<br>The Otel of Wisconsin Department of Children and                                                                                                    | assists eligible working<br>dren and Families has in<br>MWCC puts the power<br>MyWIChildCare EBT ca                                                                                                    | parents with child<br>nplemented a new<br>of paying for child<br>rd.                                                                                                    |          |
| The Wisconsin Shares Child Care Subsidy Program<br>care expenses. The Wisconsin Department of Child<br>payment process called MyWIChildCare (MWCC).<br>care services into the hands of parents through the<br>The State of Wisconsin Department of Children and                                                                                                    | assists eligible working<br>dren and Families has in<br>MWCC puts the power<br>MyWIChildCare EBT ca<br>Families has contracter                                                                                                    | parents with child<br>nplemented a new<br>of paying for child<br>rd.<br>d with Fidelity                                                                                                    |          |
| The Wisconsin Shares Child Care Subsidy Program<br>care expenses. The Wisconsin Department of Child<br>payment process called MyWIChildCare (MWCC).<br>care services into the hands of parents through the<br>The State of Wisconsin Department of Children and<br>National Information Services (FIS) to help to achieve                                                                                                    | a assists eligible working<br>dren and Families has in<br>MWCC puts the power<br>MyWIChildCare EBT ca<br>Families has contracter<br>ve our Electronic Benefi                                                                                                    | parents with child<br>plemented a new<br>of paying for child<br>rd.<br>d with Fidelity<br>(Transfer (EBT)                                                                                                    |          |
| The Wisconsin Shares Child Care Subsidy Program<br>care expenses. The Wisconsin Department of Child<br>payment process called MyWIChildCare (MWCC).<br>care services into the hands of parents through the<br>The State of Wisconsin Department of Children and<br>National Information Services (FIS) to help to achiev<br>program goals. New Wisconsin child care providers                                                                                                    | a assists eligible working<br>fren and Families has in<br>MWCC puts the power<br>MyWIChildCare EBT ca<br>Families has contracted<br>ve our Electronic Benefi<br>who wish to accept Wis                                                                                                    | parents with child<br>nplemented a new<br>of paying for child<br>rd.<br>d with Fidelity<br>t Transfer (EBT)<br>consin Shares                                                                                                    |          |
| The Wisconsin Shares Child Care Subsidy Program<br>care expenses. The Wisconsin Department of Child<br>payment process called MyWIChildCare (MWCC).<br>care services into the hands of parents through the<br>The State of Wisconsin Department of Children and<br>National Information Services (FIS) to help to achiev<br>program goals. New Wisconsin child care providers<br>authorizations are required to have a FIS Provider A                                                                                                    | a assists eligible working<br>fren and Families has in<br>MWCC puts the power<br>MyWIChildCare EBT ca<br>Families has contracted<br>ve our Electronic Benefi<br>who wish to accept Wis<br>Agreement in place so th                                                                                                    | parents with child<br>nplemented a new<br>of paying for child<br>rd.<br>d with Fidelity<br>t Transfer (EBT)<br>consin Shares<br>lat electronic funds                                                                                                    |          |
| The Wisconsin Shares Child Care Subsidy Program<br>care expenses. The Wisconsin Department of Child<br>payment process called MyWIChildCare (MWCC).<br>care services into the hands of parents through the<br>The State of Wisconsin Department of Children and<br>National Information Services (FIS) to help to achiev<br>program goals. New Wisconsin child care providers<br>authorizations are required to have a FIS Provider A<br>may be transferred directly into your bank account.                                                                                                    | a assists eligible working<br>dren and Families has in<br>MWCC puts the power<br>MyWIChildCare EBT ca<br>Families has contracted<br>ve our Electronic Benefit<br>who wish to accept Wis<br>Agreement in place so th                                                                                                    | parents with child<br>nplemented a new<br>of paying for child<br>rd.<br>d with Fidelity<br>t Transfer (EBT)<br>consin Shares<br>lat electronic funds                                                                                                    |          |
| The Wisconsin Shares Child Care Subsidy Program<br>care expenses. The Wisconsin Department of Child<br>payment process called MyWIChildCare (MWCC).<br>care services into the hands of parents through the<br>The State of Wisconsin Department of Children and<br>National Information Services (FIS) to help to achiev<br>program goals. New Wisconsin child care providers<br>authorizations are required to have a FIS Provider A<br>may be transferred directly into your bank account.                                                                                                    | assists eligible working<br>dren and Families has in<br>MWCC puts the power<br>MyWIChildCare EBT ca<br>Families has contracte<br>ve our Electronic Benefi<br>who wish to accept Wis<br>togreement in place so the                                                                                                    | parents with child<br>nplemented a new<br>of paying for child<br>rd.<br>d with Fidelity<br>t Transfer (EBT)<br>consin Shares<br>tat electronic funds                                                                                                    |          |
| The Wisconsin Shares Child Care Subsidy Program<br>care expenses. The Wisconsin Department of Child<br>payment process called MyWIChildCare (MWCC).<br>care services into the hands of parents through the<br>The State of Wisconsin Department of Children and<br>National Information Services (FIS) to help to achiev<br>program goals. New Wisconsin child care providers<br>authorizations are required to have a FIS Provider A<br>may be transferred directly into your bank account.<br>The MyWIChildCare card allows parents enrolled in                                                                                                    | assists eligible working<br>dren and Families has in<br>MWCC puts the power<br>MyWIChildCare EBT ca<br>Families has contracte<br>ve our Electronic Benefi<br>who wish to accept Wis<br>Agreement in place so the<br>Wisconsin Shares to tra-                                                                                                    | parents with child<br>nplemented a new<br>of paying for child<br>rd.<br>d with Fidelity<br>t Transfer (EBT)<br>consin Shares<br>at electronic funds                                                                                                    |          |
| The Wisconsin Shares Child Care Subsidy Program<br>care expenses. The Wisconsin Department of Child<br>payment process called MyWIChildCare (MWCC).<br>care services into the hands of parents through the<br>The State of Wisconsin Department of Children and<br>National Information Services (FIS) to help to achiev<br>program goals. New Wisconsin child care providers<br>authorizations are required to have a FIS Provider A<br>may be transferred directly into your bank account.<br>The MyWIChildCare card allows parents enrolled in<br>subsidies electronically for fast, easy payments to c                                                                                                    | assists eligible working<br>dren and Families has in<br>MWCC puts the power<br>MyWIChildCare EBT ca<br>Families has contracte<br>ve our Electronic Benefi<br>who wish to accept Wis<br>Agreement in place so th<br>Wisconsin Shares to tra-<br>hild care providers.                                                                                                    | parents with child<br>nplemented a new<br>of paying for child<br>rd.<br>d with Fidelity<br>t Transfer (EBT)<br>consin Shares<br>at electronic funds                                                                                                    |          |
| The Wisconsin Shares Child Care Subsidy Program<br>care expenses. The Wisconsin Department of Child<br>payment process called MyWIChildCare (MWCC).<br>care services into the hands of parents through the<br>The State of Wisconsin Department of Children and<br>National Information Services (FIS) to help to achiev<br>program goals. New Wisconsin child care providers<br>authorizations are required to have a FIS Provider A<br>may be transferred directly into your bank account.<br>The MyWIChildCare card allows parents enrolled in<br>subsidies electronically for fast, easy payments to c                                                                                                    | assists eligible working<br>dren and Families has in<br>MWCC puts the power<br>MyWIChildCare EBT ca<br>Families has contracte<br>ve our Electronic Benefii<br>who wish to accept Wis<br>Agreement in place so th<br>Wisconsin Shares to tra-<br>hild care providers.                                                                                                    | parents with child<br>nplemented a new<br>of paying for child<br>rd.<br>d with Fidelity<br>t Transfer (EBT)<br>consin Shares<br>at electronic funds                                                                                                    |          |
| The Wisconsin Shares Child Care Subsidy Program<br>care expenses. The Wisconsin Department of Child<br>payment process called MyWIChildCare (MWCC).<br>care services into the hands of parents through the<br>The State of Wisconsin Department of Children and<br>National Information Services (FIS) to help to achiev<br>program goals. New Wisconsin child care providers<br>authorizations are required to have a FIS Provider A<br>may be transferred directly into your bank account.<br>The MyWIChildCare card allows parents enrolled in<br>subsidies electronically for fast, easy payments to c                                                                                                    | a assists eligible working<br>dren and Families has in<br>MWCC puts the power<br>MyWIChildCare EBT ca<br>Families has contracter<br>we our Electronic Benefi<br>who wish to accept Wis<br>Agreement in place so the<br>Wisconsin Shares to tra-<br>hild care providers.                                                                                                    | parents with child<br>nplemented a new<br>of paying for child<br>rd.<br>d with Fidelity<br>t Transfer (EBT)<br>consin Shares<br>lat electronic funds<br>ansfer state<br>business. This ID                                                                                                   |          |
| The Wisconsin Shares Child Care Subsidy Program<br>care expenses. The Wisconsin Department of Child<br>payment process called MyWIChildCare (MWCC).<br>care services into the hands of parents through the<br>The State of Wisconsin Department of Children and<br>National Information Services (FIS) to help to achiev<br>program goals. New Wisconsin child care providers<br>authorizations are required to have a FIS Provider A<br>may be transferred directly into your bank account.<br>The MyWIChildCare card allows parents enrolled in<br>subsidies electronically for fast, easy payments to c<br>FIS identifies providers by the below FIS Provider II<br>is needed to complete the FIS Provider Agreement.                                                                                                    | a assists eligible working<br>dren and Families has in<br>MWCC puts the power<br>MyWIChildCare EBT ca<br>Families has contracter<br>we our Electronic Benefi<br>who wish to accept Wis<br>Agreement in place so the<br>Wisconsin Shares to tra-<br>hild care providers.                                                                                                    | parents with child<br>nplemented a new<br>of paying for child<br>rd.<br>d with Fidelity<br>t Transfer (EBT)<br>consin Shares<br>hat electronic funds<br>ansfer state<br>business. This ID<br>for future reference.                                                                          |          |
| The Wisconsin Shares Child Care Subsidy Program<br>care expenses. The Wisconsin Department of Child<br>payment process called MyWIChildCare (MWCC).<br>care services into the hands of parents through the<br>The State of Wisconsin Department of Children and<br>National Information Services (FIS) to help to achiev<br>program goals. New Wisconsin child care providers<br>authorizations are required to have a FIS Provider A<br>may be transferred directly into your bank account.<br>The MyWIChildCare card allows parents enrolled in<br>subsidies electronically for fast, easy payments to c<br>FIS identifies providers by the below FIS Provider ID<br>is needed to complete the FIS Provider Agreement.                                                                                                    | assists eligible working<br>dren and Families has in<br>MWCC puts the power<br>MyWIChildCare EBT ca<br>Families has contracter<br>we our Electronic Benefi<br>who wish to accept Wis<br>Agreement in place so the<br>Wisconsin Shares to tra<br>hild care providers.<br>O that is specific to your<br>Please keep this letter                                                                                                    | parents with child<br>nplemented a new<br>of paying for child<br>rd.<br>d with Fidelity<br>t Transfer (EBT)<br>consin Shares<br>hat electronic funds<br>ansfer state<br>business. This ID<br>for future reference.                                                                          |          |
| The Wisconsin Shares Child Care Subsidy Program<br>care expenses. The Wisconsin Department of Child<br>payment process called MyWIChildCare (MWCC).<br>care services into the hands of parents through the<br>The State of Wisconsin Department of Children and<br>National Information Services (FIS) to help to achiev<br>program goals. New Wisconsin child care providers<br>authorizations are required to have a FIS Provider A<br>may be transferred directly into your bank account.<br>The MyWIChildCare card allows parents enrolled in<br>subsidies electronically for fast, easy payments to c<br>FIS identifies providers by the below FIS Provider II<br>is needed to complete the FIS Provider Agreement.<br>Your FIS provider ID is D217957.                                                                                                    | assists eligible working<br>dren and Families has in<br>MWCC puts the power<br>MyWIChildCare EBT ca<br>Families has contracter<br>we our Electronic Benefi<br>who wish to accept Wis<br>Agreement in place so the<br>Wisconsin Shares to tra<br>hild care providers.<br>O that is specific to your<br>Please keep this letter f                                                                                                    | parents with child<br>nplemented a new<br>of paying for child<br>rd.<br>d with Fidelity<br>t Transfer (EBT)<br>consin Shares<br>hat electronic funds<br>ansfer state<br>business. This ID<br>for future reference.                                                                          |          |
| The Wisconsin Shares Child Care Subsidy Program<br>care expenses. The Wisconsin Department of Child<br>payment process called MyWIChildCare (MWCC).<br>care services into the hands of parents through the<br>The State of Wisconsin Department of Children and<br>National Information Services (FIS) to help to achiev<br>program goals. New Wisconsin child care providers<br>authorizations are required to have a FIS Provider A<br>may be transferred directly into your bank account.<br>The MyWIChildCare card allows parents enrolled in<br>subsidies electronically for fast, easy payments to c<br>FIS identifies providers by the below FIS Provider ID<br>is needed to complete the FIS Provider Agreement.<br>Your FIS provider ID is D217957.                                                                                                    | assists eligible working<br>dren and Families has in<br>MWCC puts the power of<br>MyWIChildCare EBT ca<br>Families has contracter<br>ve our Electronic Benefit<br>who wish to accept Wis<br>Agreement in place so the<br>Wisconsin Shares to tra-<br>hild care providers.                                                                                                    | parents with child<br>pplemented a new<br>of paying for child<br>rd.<br>d with Fidelity<br>t Transfer (EBT)<br>consin Shares<br>lat electronic funds<br>ansfer state<br>business. This ID<br>for future reference.                                                                          |          |
| The Wisconsin Shares Child Care Subsidy Program care expenses. The Wisconsin Department of Child payment process called MyWIChildCare (MWCC). care services into the hands of parents through the The State of Wisconsin Department of Children and National Information Services (FIS) to help to achieve program goals. New Wisconsin child care providers authorizations are required to have a FIS Provider A may be transferred directly into your bank account. The MyWIChildCare card allows parents enrolled in subsidies electronically for fast, easy payments to clis needed to complete the FIS Provider Agreement. <b>Your FIS provider ID is D217957.</b> The FIS Provider Agreement is located online at <u>htt</u> and select the child care provider section. Select Context Provider Agreement is located online at <u>htt</u> and select the child care provider section.                                                                                                    | assists eligible working<br>dren and Families has in<br>MWCC puts the power of<br>MyWIChildCare EBT ca<br>Families has contracted<br>we our Electronic Benefit<br>who wish to accept Wis<br>Agreement in place so the<br>Wisconsin Shares to tra-<br>hild care providers.                                                                                                    | parents with child<br>nplemented a new<br>of paying for child<br>rd.<br>d with Fidelity<br>t Transfer (EBT)<br>consin Shares<br>tat electronic funds<br>ansfer state<br>business. This ID<br>for future reference.                                                                          |          |
| The Wisconsin Shares Child Care Subsidy Program care expenses. The Wisconsin Department of Child payment process called MyWIChildCare (MWCC). care services into the hands of parents through the The State of Wisconsin Department of Children and National Information Services (FIS) to help to achiev program goals. New Wisconsin child care providers authorizations are required to have a FIS Provider A may be transferred directly into your bank account. The MyWIChildCare card allows parents enrolled in subsidies electronically for fast, easy payments to c FIS identifies providers by the below FIS Provider ID is needed to complete the FIS Provider Agreement. Your FIS provider ID is D217957.                                                                                                    | assists eligible working<br>dren and Families has in<br>MWCC puts the power of<br>MyWIChildCare EBT ca<br>Families has contracter<br>we our Electronic Benefi<br>who wish to accept Wis<br>Agreement in place so th<br>Wisconsin Shares to tra-<br>hild care providers.<br>D that is specific to your<br>Please keep this letter to<br>p://www.ebtedge.com. V<br>omplete your Contract of<br>frou need belo with the                                                  | parents with child<br>nplemented a new<br>of paying for child<br>rd.<br>d with Fidelity<br>t Transfer (EBT)<br>consin Shares<br>at electronic funds<br>ansfer state<br>business. This ID<br>for future reference.                                                                           |          |
| The Wisconsin Shares Child Care Subsidy Program care expenses. The Wisconsin Department of Child payment process called MyWIChildCare (MWCC). care services into the hands of parents through the The State of Wisconsin Department of Children and National Information Services (FIS) to help to achiev program goals. New Wisconsin child care providers a authorizations are required to have a FIS Provider A may be transferred directly into your bank account. The MyWIChildCare card allows parents enrolled in subsidies electronically for fast, easy payments to c FIS identifies providers by the below FIS Provider ID is needed to complete the FIS Provider Agreement. Your FIS provider ID is D217957.                                                                                                    | assists eligible working<br>dren and Families has in<br>MWCC puts the power<br>MyWIChildCare EBT ca<br>Families has contracte<br>we our Electronic Benefii<br>who wish to accept Wis<br>Agreement in place so th<br>Wisconsin Shares to tra-<br>hild care providers.<br>D that is specific to your<br>Please keep this letter to<br>p://www.ebtedge.com. V<br>omplete your Contract of<br>. If you need help with th                                                  | parents with child<br>nplemented a new<br>of paying for child<br>rd.<br>d with Fidelity<br>t Transfer (EBT)<br>consin Shares<br>at electronic funds<br>ansfer state<br>business. This ID<br>for future reference.                                                                           |          |
| The Wisconsin Shares Child Care Subsidy Program care expenses. The Wisconsin Department of Child payment process called MyWIChildCare (MWCC). care services into the hands of parents through the The State of Wisconsin Department of Children and National Information Services (FIS) to help to achiev program goals. New Wisconsin child care providers authorizations are required to have a FIS Provider A may be transferred directly into your bank account. The MyWIChildCare card allows parents enrolled in subsidies electronically for fast, easy payments to clis needed to complete the FIS Provider Agreement. <b>Your FIS provider ID is D217957.</b> The FIS Provider Agreement is located online at htt and select the child care provider section. Select C Follow the instructions to complete the FIS contract. at 1.800.894.0050 between 8 a.m. and 5 p.m. CST                                                                                                    | assists eligible working<br>dren and Families has in<br>MWCC puts the power<br>MyWIChildCare EBT ca<br>Families has contracte<br>we our Electronic Benefii<br>who wish to accept Wis<br>Agreement in place so th<br>Wisconsin Shares to tra-<br>hild care providers.<br>D that is specific to your<br>Please keep this letter to<br>p://www.ebtedge.com. V<br>omplete your Contract of<br>. If you need help with th<br>Monday-Friday.                                | parents with child<br>nplemented a new<br>of paying for child<br>rd.<br>d with Fidelity<br>t Transfer (EBT)<br>consin Shares<br>at electronic funds<br>ansfer state<br>business. This ID<br>for future reference.<br>fisit the FIS website<br>r Register Online.<br>he contract, call FIS   |          |
| The Wisconsin Shares Child Care Subsidy Program care expenses. The Wisconsin Department of Child payment process called MyWIChildCare (MWCC). care services into the hands of parents through the The State of Wisconsin Department of Children and National Information Services (FIS) to help to achiev program goals. New Wisconsin child care providers authorizations are required to have a FIS Provider A may be transferred directly into your bank account. The MyWIChildCare card allows parents enrolled in subsidies electronically for fast, easy payments to clis needed to complete the FIS Provider Agreement. <b>Your FIS provider ID is D217957.</b> The FIS Provider Agreement is located online at htt and select the child care provider section. Select C Follow the instructions to complete the FIS contract at 1.800.894.0050 between 8 a.m. and 5 p.m. CST                                                                                                    | a assists eligible working<br>dren and Families has in<br>MWCC puts the power<br>MyWIChildCare EBT ca<br>Families has contracter<br>we our Electronic Benefii<br>who wish to accept Wis<br>Agreement in place so th<br>Wisconsin Shares to tra-<br>hild care providers.<br>D that is specific to your<br>Please keep this letter to<br>p://www.ebtedge.com. V<br>omplete your Contract of<br>. If you need help with th<br>Monday-Friday.                             | parents with child<br>nplemented a new<br>of paying for child<br>rd.<br>d with Fidelity<br>t Transfer (EBT)<br>consin Shares<br>lat electronic funds<br>ansfer state<br>business. This ID<br>for future reference.<br>fisit the FIS website<br>r Register Online.<br>he contract, call FIS  |          |
| The Wisconsin Shares Child Care Subsidy Program<br>care expenses. The Wisconsin Department of Child<br>payment process called MyWIChildCare (MWCC).<br>care services into the hands of parents through the<br>The State of Wisconsin Department of Children and<br>National Information Services (FIS) to help to achiev<br>program goals. New Wisconsin child care providers<br>authorizations are required to have a FIS Provider A<br>may be transferred directly into your bank account.<br>The MyWIChildCare card allows parents enrolled in<br>subsidies electronically for fast, easy payments to c<br>FIS identifies providers by the below FIS Provider ID<br>is needed to complete the FIS Provider Agreement.<br>Your FIS provider ID is D217957.<br>The FIS Provider Agreement is located online at htt<br>and select the child care provider section. Select C<br>Follow the instructions to complete the FIS contract<br>at 1.800.894.0050 between 8 a.m. and 5 p.m. CST                                                                                                    | a assists eligible working<br>dren and Families has in<br>MWCC puts the power of<br>MyWIChildCare EBT ca<br>Families has contracter<br>we our Electronic Benefit<br>who wish to accept Wis<br>Agreement in place so th<br>Wisconsin Shares to tra-<br>hild care providers.<br>O that is specific to your<br>Please keep this letter to<br>p://www.ebtedge.com. Vo<br>omplete your Contract of<br>. If you need help with th<br>Monday-Friday.                         | parents with child<br>nplemented a new<br>of paying for child<br>rd.<br>d with Fidelity<br>t Transfer (EBT)<br>consin Shares<br>lat electronic funds<br>ansfer state<br>business. This ID<br>for future reference.<br>fisit the FIS website<br>r Register Online.<br>the contract, call FIS |          |
| The Wisconsin Shares Child Care Subsidy Program care expenses. The Wisconsin Department of Child payment process called MyWIChildCare (MWCC). care services into the hands of parents through the The State of Wisconsin Department of Children and National Information Services (FIS) to help to achieve program goals. New Wisconsin child care providers authorizations are required to have a FIS Provider A may be transferred directly into your bank account. The MyWIChildCare card allows parents enrolled in subsidies electronically for fast, easy payments to clis needed to complete the FIS Provider Agreement. <b>Your FIS provider ID is D217957.</b> The FIS Provider Agreement is located online at <u>htt</u> and select the child care provider section. Select C Follow the instructions to complete the FIS contract. at 1.800.894.0050 between 8 a.m. and 5 p.m. CST                                                                                                    | a assists eligible working<br>dren and Families has in<br>MWCC puts the power of<br>MyWIChildCare EBT ca<br>Families has contracted<br>we our Electronic Benefit<br>who wish to accept Wis<br>Agreement in place so the<br>Wisconsin Shares to tra-<br>hild care providers.                                                                                                    | parents with child<br>nplemented a new<br>of paying for child<br>rd.<br>d with Fidelity<br>t Transfer (EBT)<br>consin Shares<br>tat electronic funds<br>ansfer state<br>business. This ID<br>for future reference.<br>fisit the FIS website<br>r Register Online.<br>he contract, call FIS  |          |
| The Wisconsin Shares Child Care Subsidy Program care expenses. The Wisconsin Department of Child payment process called MyWIChildCare (MWCC). care services into the hands of parents through the The State of Wisconsin Department of Children and National Information Services (FIS) to help to achieve program goals. New Wisconsin child care providers authorizations are required to have a FIS Provider A may be transferred directly into your bank account. The MyWIChildCare card allows parents enrolled in subsidies electronically for fast, easy payments to clips is needed to complete the FIS Provider Agreement. <b>Your FIS provider ID is D217957.</b> The FIS Provider Agreement is located online at htt and select the child care provider section. Select C Follow the instructions to complete the FIS contract at 1.800.894.0050 between 8 a.m. and 5 p.m. CST If you have questions about Wisconsin Shares Child care agency during regular business hours.                                                                                                    | assists eligible working<br>dren and Families has in<br>MWCC puts the power of<br>MyWIChildCare EBT ca<br>Families has contracter<br>we our Electronic Benefii<br>who wish to accept Wis<br>Agreement in place so the<br>Wisconsin Shares to tra-<br>hild care providers.                                                                                                    | parents with child<br>nplemented a new<br>of paying for child<br>rd.<br>d with Fidelity<br>t Transfer (EBT)<br>consin Shares<br>tat electronic funds<br>ansfer state<br>business. This ID<br>for future reference.<br>fisit the FIS website<br>r Register Online.<br>he contract, call FIS  |          |
| The Wisconsin Shares Child Care Subsidy Program<br>care expenses. The Wisconsin Department of Child<br>payment process called MyWIChildCare (MWCC).<br>care services into the hands of parents through the<br>The State of Wisconsin Department of Children and<br>National Information Services (FIS) to help to achier<br>program goals. New Wisconsin child care providers<br>authorizations are required to have a FIS Provider A<br>may be transferred directly into your bank account.<br>The MyWIChildCare card allows parents enrolled in<br>subsidies electronically for fast, easy payments to c<br>FIS identifies providers by the below FIS Provider ID<br>is needed to complete the FIS Provider Agreement.<br>Your FIS provider ID is D217957.<br>The FIS Provider Agreement is located online at httl<br>and select the child care provider section. Select C<br>Follow the instructions to complete the FIS contract<br>at 1.800.894.0050 between 8 a.m. and 5 p.m. CST<br>If you have questions about Wisconsin Shares Child<br>child care agency during regular business hours. | a assists eligible working<br>dren and Families has in<br>MWCC puts the power of<br>MyWIChildCare EBT ca<br>Families has contracter<br>we our Electronic Benefi<br>who wish to accept Wis<br>Agreement in place so th<br>Wisconsin Shares to tra-<br>hild care providers.<br>D that is specific to your<br>Please keep this letter to<br>p://www.ebtedge.com. V<br>omplete your Contract of<br>. If you need help with th<br>Monday-Friday.<br>d Care Subsidy Program | parents with child<br>nplemented a new<br>of paying for child<br>rd.<br>d with Fidelity<br>t Transfer (EBT)<br>consin Shares<br>at electronic funds<br>ansfer state<br>business. This ID<br>for future reference.<br>//isit the FIS website<br>r Register Online.<br>ne contract, call FIS  |          |

### **FIS PROVIDER REGISTRATION**

Start by copying and pasting the link below into your web browser.

https://www.ebtedge.com/gov/portal/provider-public/ProviderRegistration.do

| FIS | ebt <u>ED</u>                                                                                                    | <u>IGE</u> ™                                                                                                    |
|-----|----------------------------------------------------------------------------------------------------|----------------------------------------------------------------------------------------------------|
| 625 |                                                                                                    | Tuesday, April 28, 2020                                                                                                    |
|     | Provider Registration Enter your Provider Identification, User Access in regulation proces. Provider Informatication "FIS Provider ID" "Provider Phone # : [] "State of Program: []                                                       | romation and click Continue to begin the online                                                                                                    |
|     | *Last 4 digits of Provider's Bank Account # :                                                                                                    | Hate2<br>Driv used in additional User ID and will gray out after choosing a<br>Program" in the above drop-down box.                                             |
|     | User Access  User Access  Re-enter User ID:  Password:  Confirm Password:  Chailenge Question 1:  Chailenge Question 2:  Chailenge Question 3:  Chailenge Question 3:  Chailenge Reponse 3:  Kote: If you have questions or experience pr | Choose One                                                                                                    |
|     |                                                                                                    | Online Privacy Nolice FIS Privacy Policy Terms and Conditions<br>© 2020 Fidelity National Information Services, Inc. and its subsidiaries. All rights reserved. |

If you have difficulties or questions, you can contact FIS Merchant Services at **800-894-0050** for specific assistance with the FIS Provider Registration process.

This assistance is available from 8 a.m. to 5 p.m. Monday through Friday.

Please Note: FIS may take up to a week to review and approve the FIS Provider contract. You are encouraged to begin this process immediately if you are not already set up with FIS.

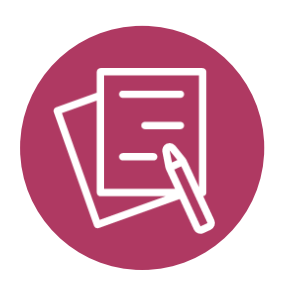

# UPDATE YOUR CENTER RECORDS

### **Updating Your Center's Records**

Once you have access to the Child Care Provider Portal, we strongly encourage you to take the time to gather all your records together regarding staff and family information.

Please refer to the **<u>Child Care Provider Portal (CCPP) User Guide</u>** for instructions on entering your information.

A **training video** is also available explaining the Child Care Provider Portal under the **<u>CCPP Training and Resources section</u>**.

**Printable information sheets** are available in the **Appendices** section of this guide, which you may find helpful.

**Please note** that if you are awarded Child Care Counts: COVID-19 Emergency Payment Program emergency payment funds, the monetary payment is **subject to audit review** to ensure the funds are spent according to the terms and conditions. We strongly recommend filing all related expenditure documents in a safe place.

**Appropriate Expenditure:** Premises mortgage or rent, staff wages, hazard pay, cleaning supplies or services, utilities, and facilities reopening efforts.

If you need any assistance, please send an email to: <u>DCFDECECOVID19CCPayments@wisconsin.gov</u> Or call and leave your details on: 608-535-3650

### **Essential Worker Classifications**

Essential workers are defined as employees, contractors, and other staff in jobs that keep our communities healthy and functional.

As <u>outlined in Governor Ever's Safer at Home Order</u>, essential workers are grouped into two tiers, with tier one taking priority over tier two.

**Tier One:** employees, contractors, and other support staff working in health care.

**Tier Two:** employees, contractors, and other staff in vital areas including, but not limited to military; long term care; residential care; pharmacies; child care; child welfare; government operations; public safety and critical infrastructure such as sanitation, transportation, utilities, telecommunications; grocery and food services; supply chain operations; and other sectors as determined by the department.

Practically, this means when filling availability, providers should prioritize slots for families who fall under the essential worker definitions - **specifically Tier One.** If providers receive additional inquiries on availability from essential worker families, and the department cannot find a different placement for that family, providers will be asked to accommodate essential worker families, which may mean displacing existing families.

More information on the process can be found in the <u>COVID-19</u> <u>Emergency Child Care Authorization Manuals on the Agency Worker</u> <u>website</u>.

If you need any assistance, please send an email to: <u>DCFDECECOVID19CCPayments@wisconsin.gov</u> Or call and leave your details on: 608-535-3650

### Child Care Counts: COVID-19 Emergency Payment Program Checklist

#### □ Provider Portal Login Username and Password

Make sure you have these credentials and keep them in a safe and secure place. Having them on hand makes accessing and updating of your center's details easier in the Child Care Provider Portal.

#### □ FIS Account Details

Once you have your FIS account set up, you can receive your funds electronically.

#### □ The dates your program opened or closed due to COVID-19

Be sure of the payment period start and end dates that you will be applying for. Was your facility open on the start dates and end dates of this period?

#### □ Staff Details

Staff Names. Part- or Full time? On Payroll? Weekly Hours? Listed in the Provider Portal? Will they be staying with you after the pandemic?

#### □ Parents Details

Are they a front-line worker or other. Are they Tier 1 or Tier 2 front-line workers? Be sure to read the section of this guide that explains the tiers.

#### □ Information about the children at your facility

Did your facility serve any children with disabilities?

- Did your facility serve any children who speak languages other than English?
- Did your facility serve any children who are experiencing homelessness?
- Did your facility serve any children from tribal communities?
- Did your facility serve any children living in rural areas?

#### □ Other COVID-19 Funding from Sources Other than DCF or Wisconsin Shares

Did you receive any funds for COVID-19 other than from DCF or Wisconsin Shares (e.g., Small Business Administration grant)? If you did, be sure to have the amount of the funds you received and the name and details of the funding source.

#### Payment Details for Support for Closed Child Care Programs

Expected number of children enrolled when reopened.

Any additional information in support of your specific grant application.

If you need any assistance, please send an email to: <u>DCFDECECOVID19CCPayments@wisconsin.gov</u> Or call and leave your details on: 608-535-3650

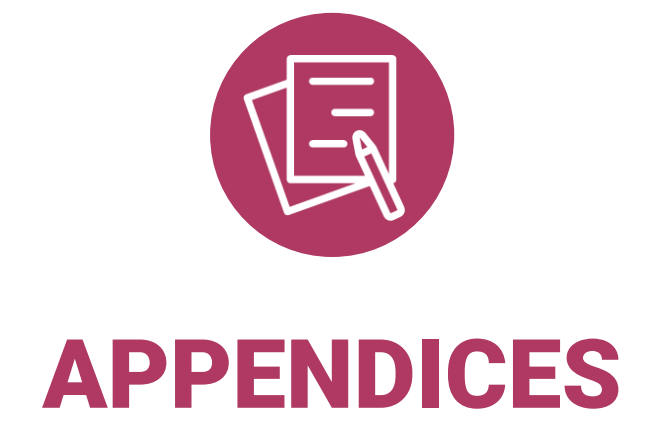

|  |  |  | Child Names Child DOB Essential If Yes, Essential or more Workforce? Workforce Tier 1 time (20 Yes/No or Tier 2 less pe | Appendix A. Updating Family Information |
|--|--|--|----------------------------------------------------------------------------------------------------|-----------------------------------------|
|  |  |  | Full time (21 hours<br>or more) or Part-<br>time (20 hours or<br>less per week)                                         | 'n                                      |
|  |  |  | Receives Wisconsin<br>Shares?                                                                                           |                                         |

Print out and use to help organize your information. You may need several copies.

# Appendix B. Staff Information Staff Name Part-time or Full time On Payroll Y/N program after COVID-19 pandemic Will remain with Average Hours Per Week Added to Provider Portal Y/N

If you need any assistance, please send an email to: <u>DCFDECECOVID19CCPayments@wisconsin.gov</u> Or call and leave your details on: 608-535-3650